## Using the Bridge Replay feature – nfldbridge.com

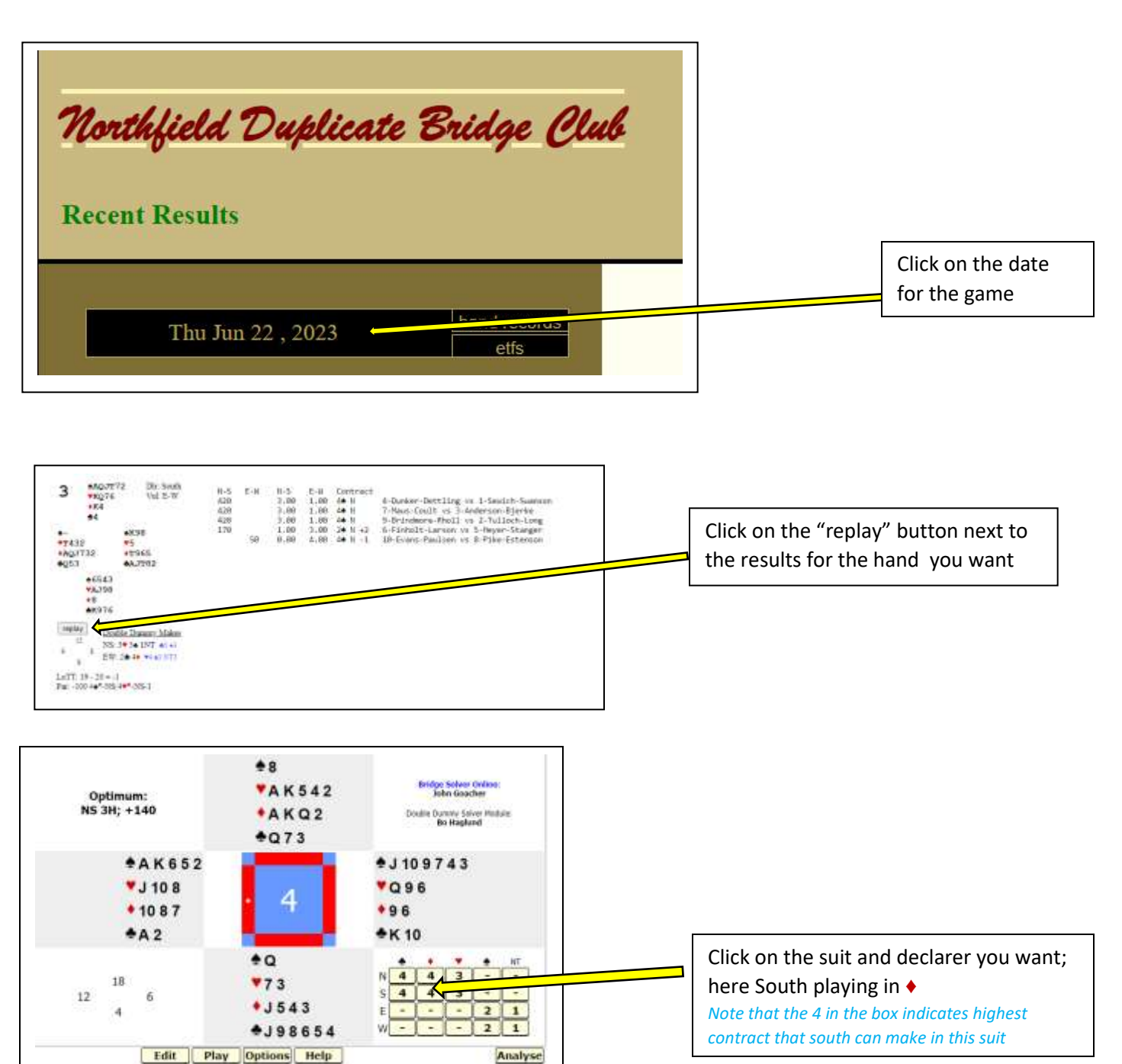

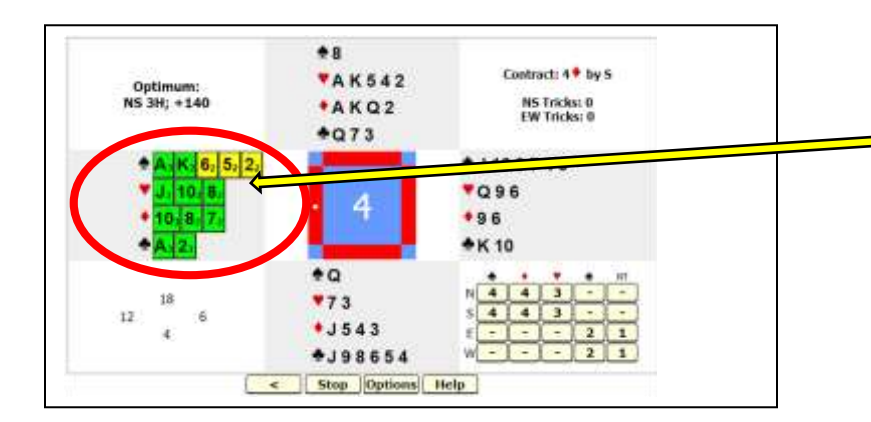

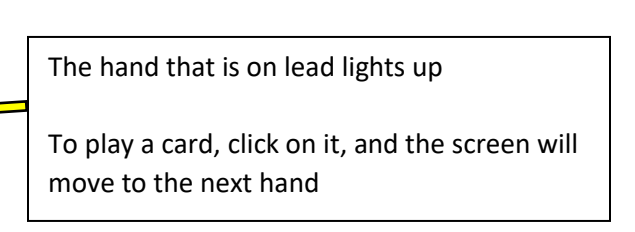

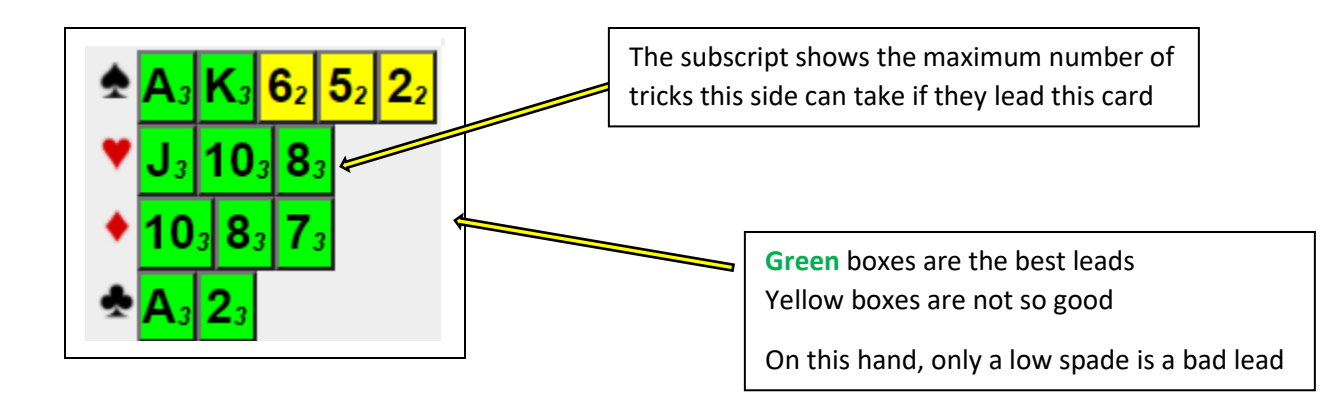

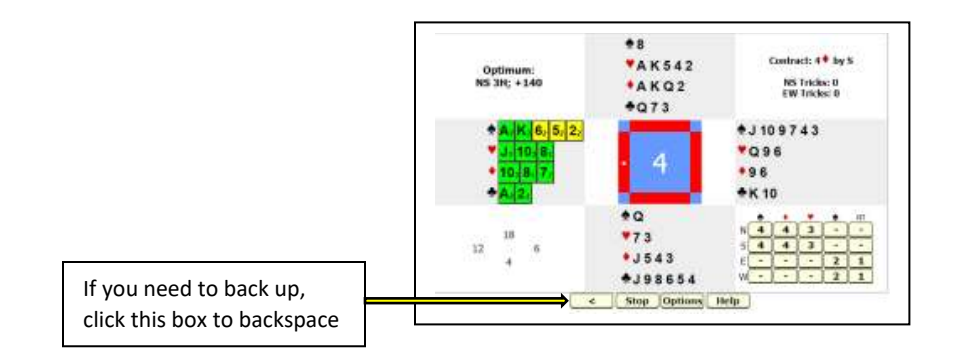

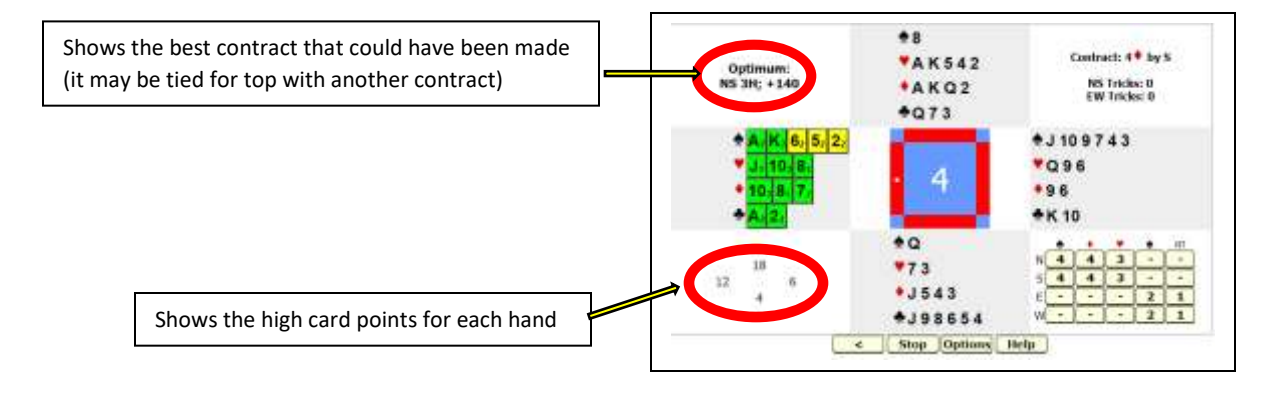

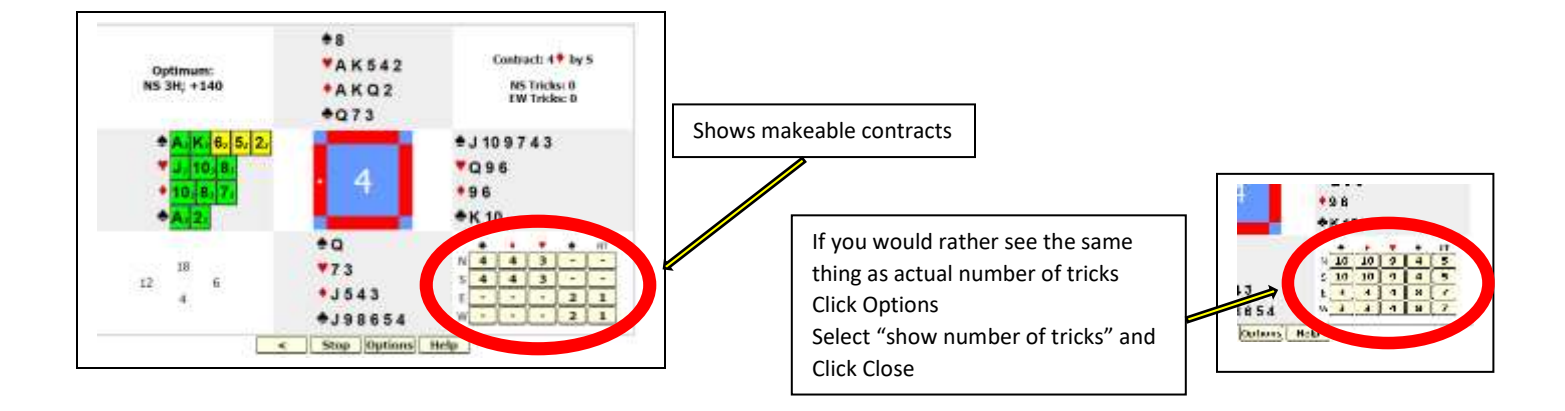